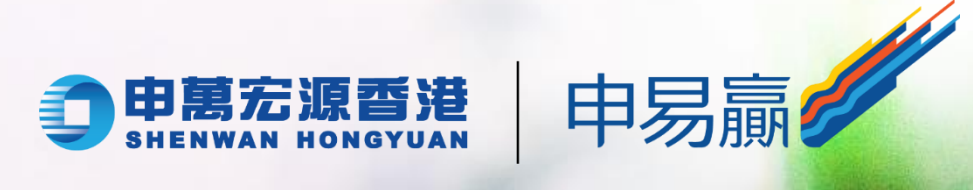

|     |               | Hey!                                              |
|-----|---------------|---------------------------------------------------|
| ••• | 登錄            |                                                   |
|     |               | +852 × 100                                        |
|     | 客戶名稱          | 新新人手提放逐<br>和其他手段发展进口和其他<br>〇 天台展展出现金 网络纳莱 和莱伦纳莱教家 |
|     | 密碼            | 利取相批は                                             |
|     | 登入            |                                                   |
|     | 歡迎來到「申易贏  APP |                                                   |
| -   | 下載及登録教學       |                                                   |
|     |               |                                                   |
|     |               |                                                   |
|     |               |                                                   |
|     |               |                                                   |

#### 5:12 . 98 - 「申易贏」一 APP 助您走在... 申萬宏源網絡 取得 Û 12個評分 年龄 類別 4+ 4.8 諘 理財 申萬 \*\*\*\*\* 新功能 版本記錄 版本4.48.0 1调前 「個股詳情頁」新增長按日K線查看 歷史分時功能,當日歷史分時走勢-目了然 更多 預覽 申易贏 申易 Teday Q

App Store

#### 10 NI Street al HD Bal 54 Q 一APP 助您 走在投資最前線 申萬宏源網絡 3+ 4.8 \* 5則評論① 3歲或以上① $\rightarrow$ 關於此應用程式 由萬宏源證券 (香港) 推出領先業界的股票交易應用程言 1提供7x24的港美股、滬深股通和IPO等交 易,更有港美股LV2報價和繁簡英即時財經資訊,立即<sup>-</sup> 金融 資料安全 $\rightarrow$ 為確保安全,請先從瞭解開發人員如何收集與分享資料開 资料利需和安全程度可用使用情况,所在地区和存

**Google Play Store** 

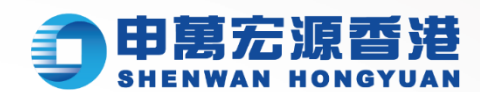

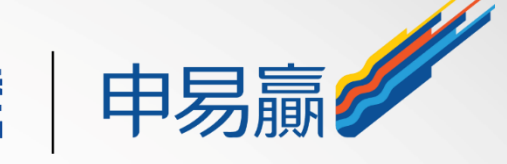

### "申易贏"或"Shen Yiying" Q

## 在App Store或Google Play Store中 搜索 "申易赢" 或 "Shen Yiying"

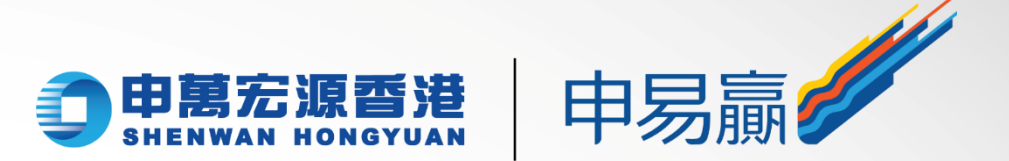

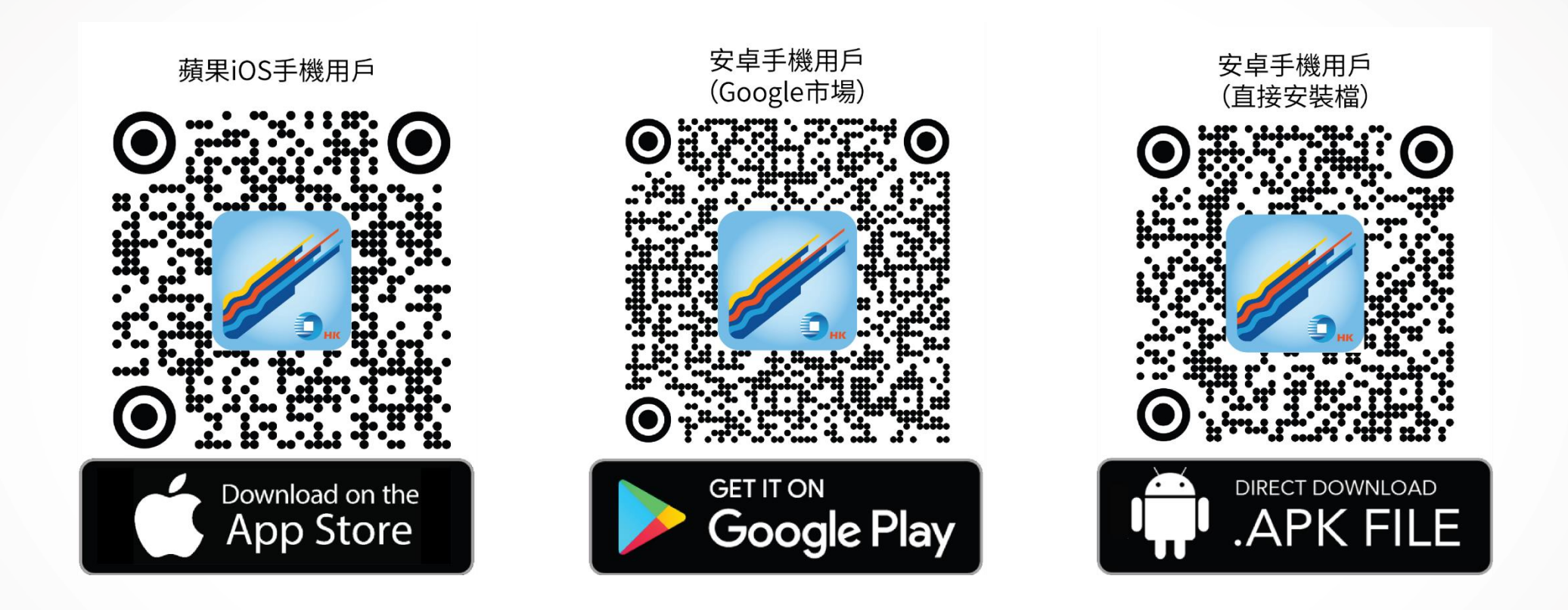

#### 或掃描上方二維碼,免費下載應用程式。 (安卓手機 (直接安裝檔) 用戶請注意:識別圖中的二維碼後,請在瀏覽器中開啟,方能下載APK檔。)

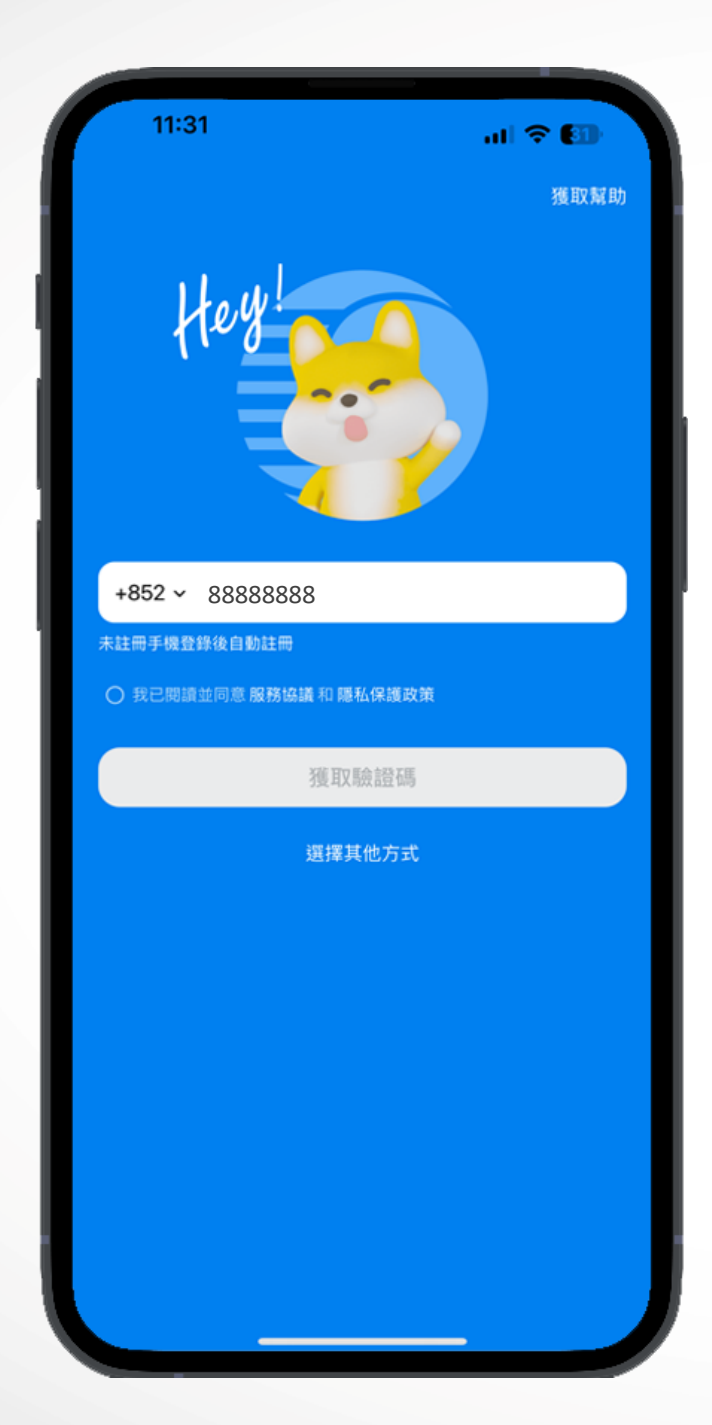

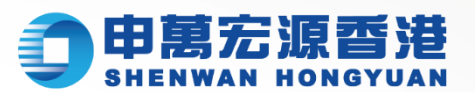

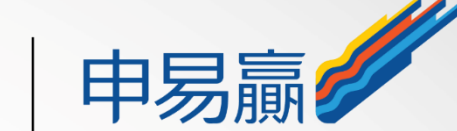

### 只需要執行以下簡單步驟, 便完成註冊與登錄:

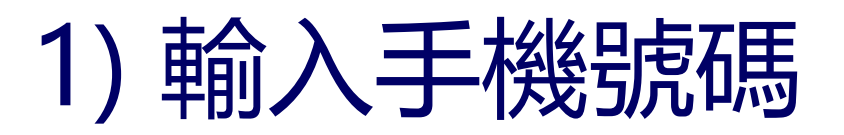

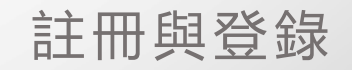

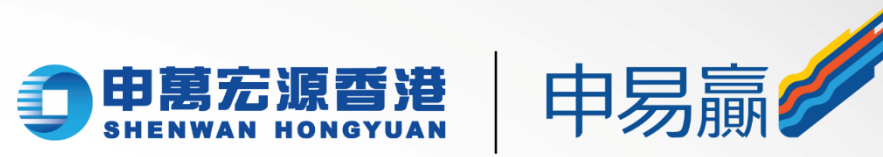

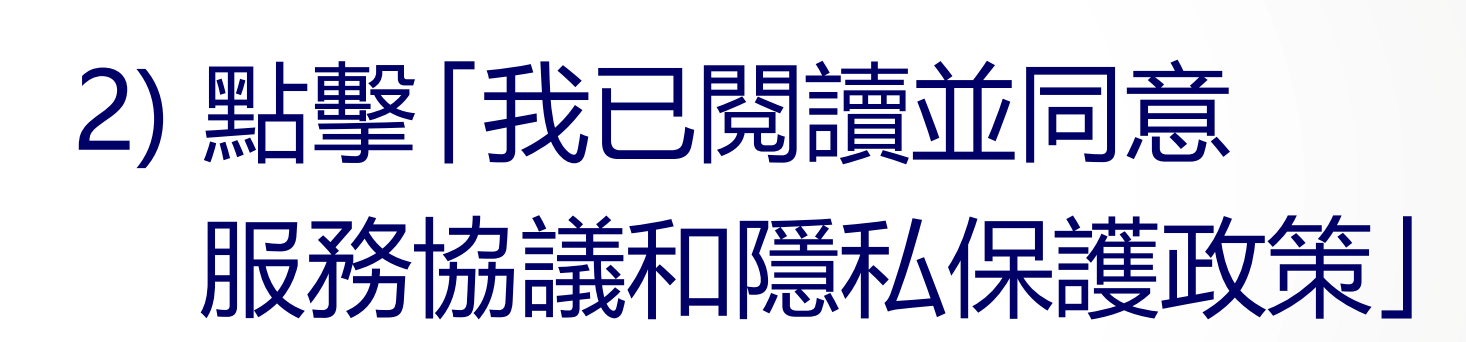

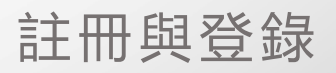

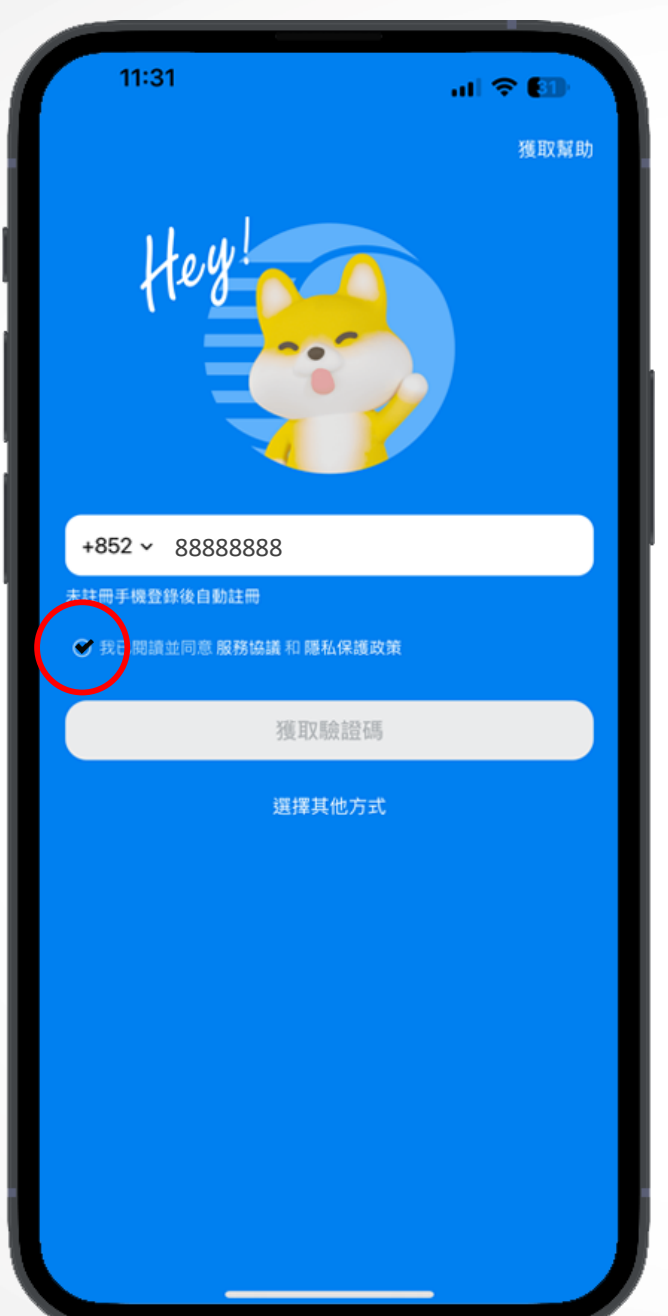

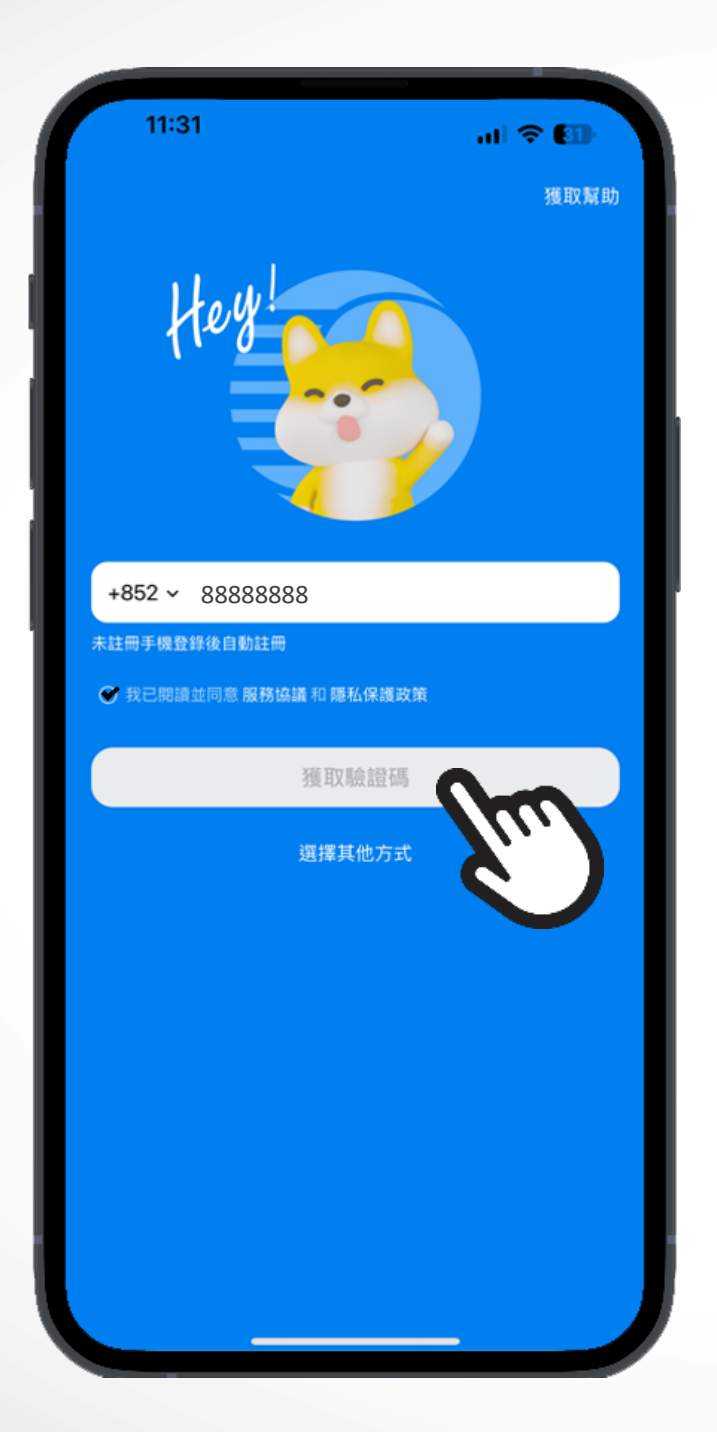

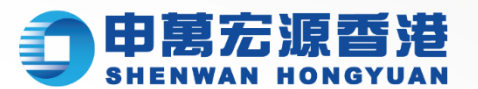

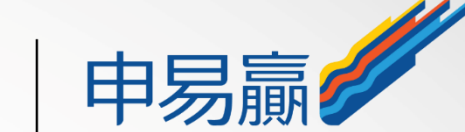

# 3) 按「獲取驗證碼」後, 將收到六位數字驗證碼

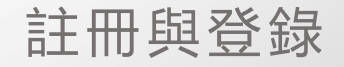

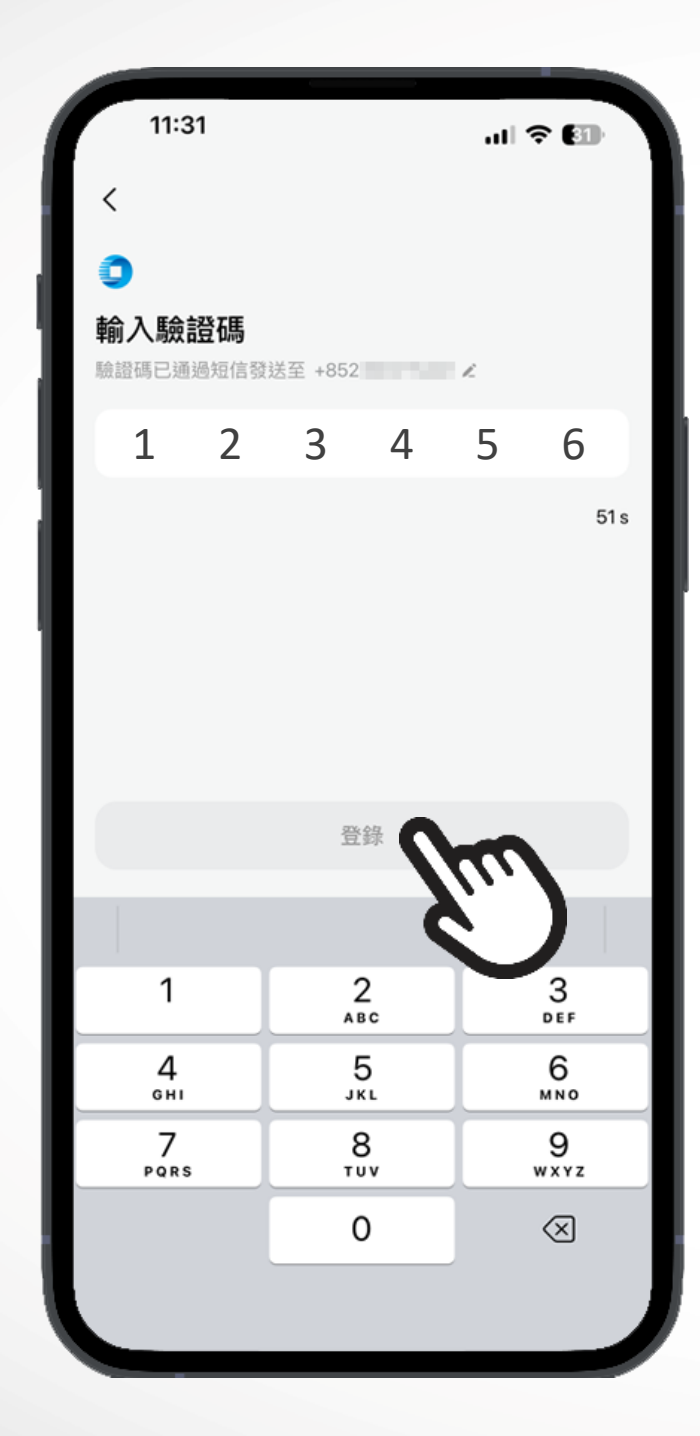

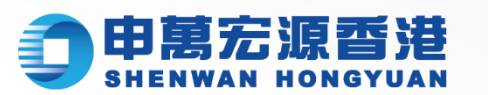

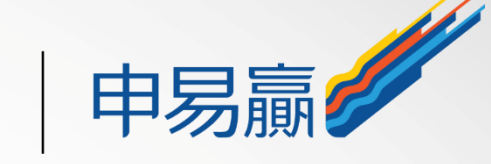

# 4) 將收到的六位數字驗證碼 輸入, 點擊"登錄"

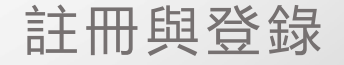

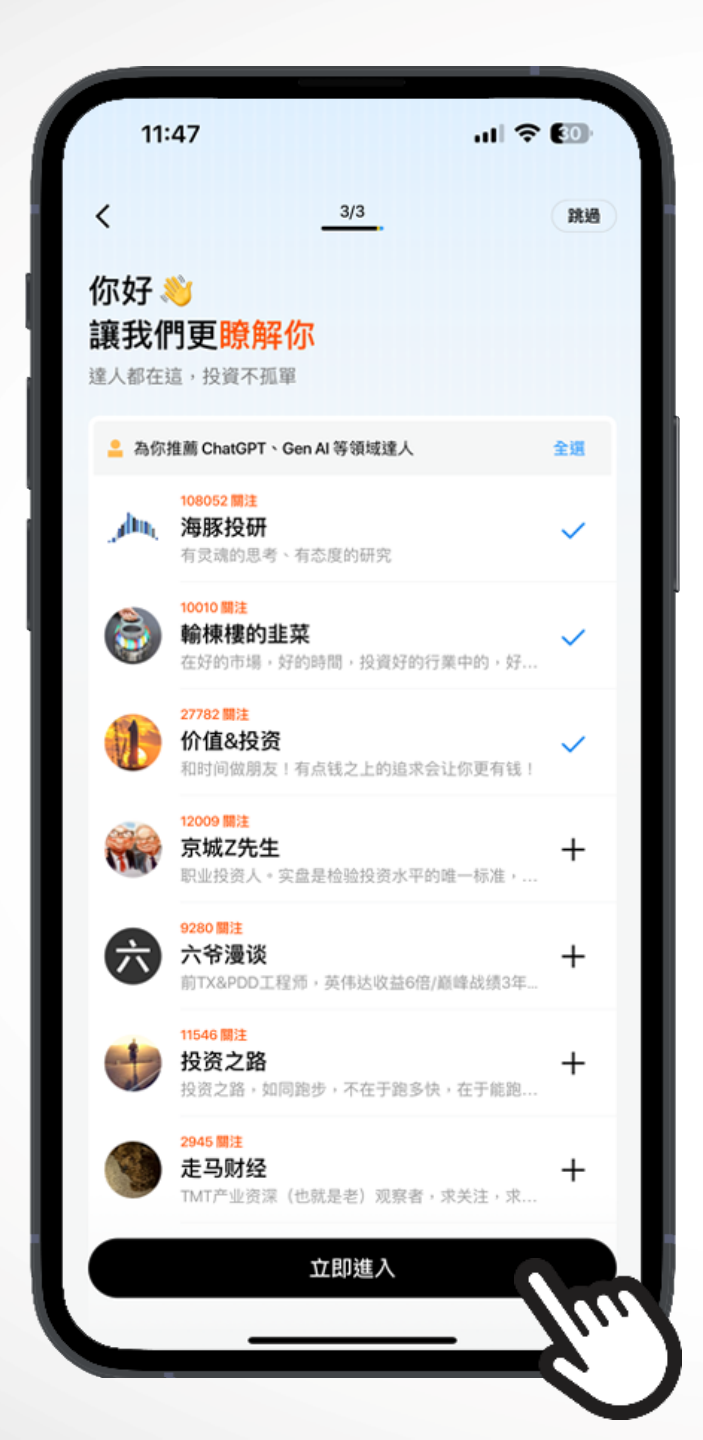

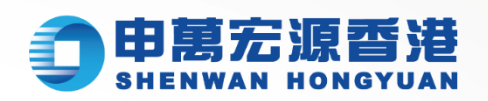

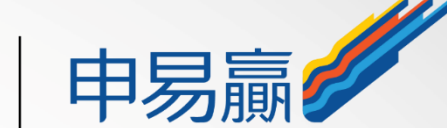

# 5) 首次登入的用戶, 登錄後 可選擇感興趣的標籤, 獲取更精準內容

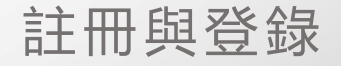

| 11:47                       |                  |                           | <del>?</del> 80      |  |  |
|-----------------------------|------------------|---------------------------|----------------------|--|--|
| 自選股單                        |                  | ሳ                         | QQ                   |  |  |
| 全部美股港股                      | 滬深               |                           | ~                    |  |  |
| ◎ □ - □ / ~                 |                  | 最新價 ♦                     | 漲跌幅 ♦                |  |  |
| 阿里巴巴-SW<br>HK 09988 ₪       | ••               | 80.650<br>83.910          | -0.98%<br>+0.88% ADR |  |  |
| 百度-SW<br>HK 09888 ₪ ₽       | Ŵ                | <b>86.850</b><br>90.180   | +1.22%<br>+1.37% ADR |  |  |
| <b>中際旭創</b><br>SZ 300308    |                  |                           | ••                   |  |  |
| 德賽西威<br>SZ 002920           |                  |                           | ••                   |  |  |
| 谷歌-A<br>US GOOGL 圆          | ~~~~             | <b>166.670</b><br>167.400 | +2.28%<br>+0.44% 盤後  |  |  |
| Meta<br>US META             | how              | <b>529.280</b><br>528.280 | +0.35%<br>-0.19% 盤後  |  |  |
| AMD                         | pm-              | <b>155.280</b><br>154.890 | +4.52%<br>-0.25% 盤後  |  |  |
| C3.ai<br>US AI              | ¶∕~∩             | <b>25.620</b> 25.610      | +0.51%<br>-0.04% 盤後  |  |  |
| ▶ 大和降小鹏目标价至 8.9 美元 新车付运较预期慢 |                  |                           |                      |  |  |
| <b>读</b><br>同注 市場           | <b>(学)</b><br>交易 | <b>戸</b> 動態               | <b>2</b><br>我的       |  |  |
| <u> </u>                    |                  | _                         |                      |  |  |

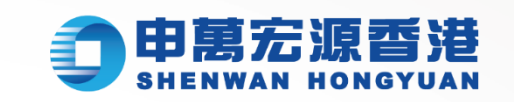

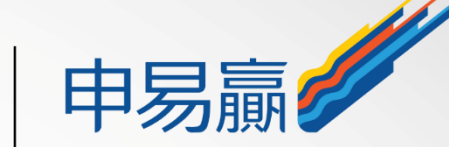

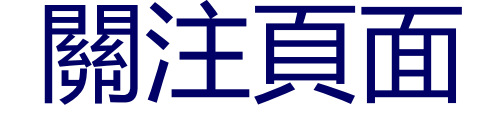

※可以添加感興趣的個股至自選頁, 輕鬆關注你最愛的股票表現

※ 自選股的報價、最新的動態等多方面 瞭解個股詳情

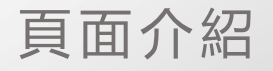

| 11:47                                 |                       |                               |             | F (3) |
|---------------------------------------|-----------------------|-------------------------------|-------------|-------|
| <b>發現</b> 市場                          | 9                     |                               | ሳ           | م د   |
|                                       |                       |                               |             |       |
| 2                                     | ×                     | Ô                             | ō           |       |
| 投資風格                                  | 股票 VS                 | 新股申關                          | 熱門股單        | 更多    |
| 官方股單                                  |                       |                               |             |       |
| SAI 精選股                               | <b>e</b>              | 旋偉達概念股                        | 🌚 wsb       | 热议股   |
| 🧊 特朗普大                                | 勝概念股                  | 🜒)中概反                         | 彈股(小市伯      | ă) 🤹  |
| 1 普副總                                 | 統人選持倉                 | 服。机的帮                         | 議低價股        | 《 佩洛  |
| 新股                                    |                       |                               |             |       |
|                                       | 同源康醫<br>專註於腫瘤<br>今日上市 | <b>藥-B +9.42%</b><br>■新藥研發的生物 | 1製藥公司       |       |
| \$ 可認購                                | 0                     | ■ 暗盤 0                        | ۰           | 上市 1  |
| 猜你喜歡                                  |                       |                               |             |       |
| 建設銀行                                  | IK 00939              |                               |             | ç     |
| 近6月漲跌+<br>熱門交易股票                      | 30.69%<br>內銀股 大雪      | 會值型 今日成3                      | 2額 Top 5 銀行 | R     |
| <ul> <li>中國國有四大</li> <li>○</li> </ul> |                       | Ê                             | E           | ې     |
| ~                                     |                       | ~                             | ~           | 0     |

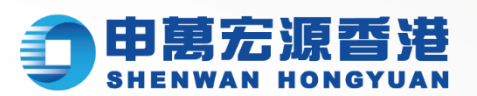

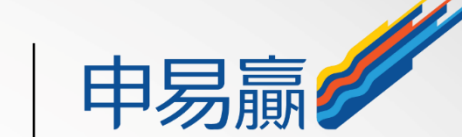

市場頁面 ※發現 - 產業鏈資料,系統發現行業機會 ※市場-大盤走勢、漲跌分佈、市場異動等 即時掌握市場動態

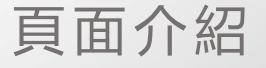

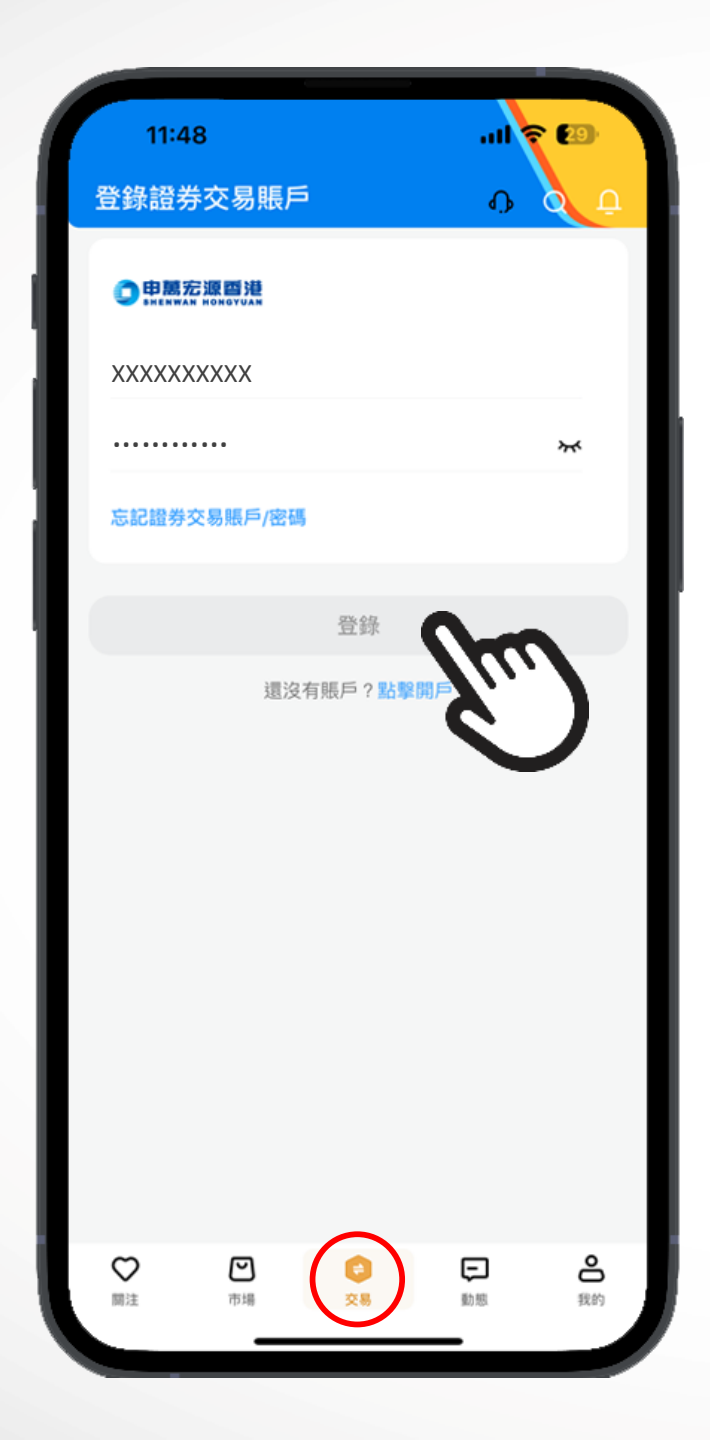

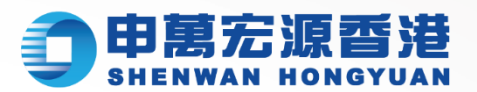

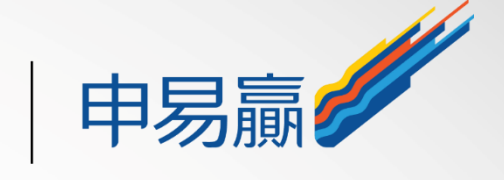

#### **交易頁面** ※輸入登入賬戶 + 交易密碼, 點擊 "登錄"

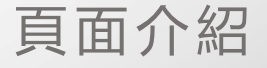

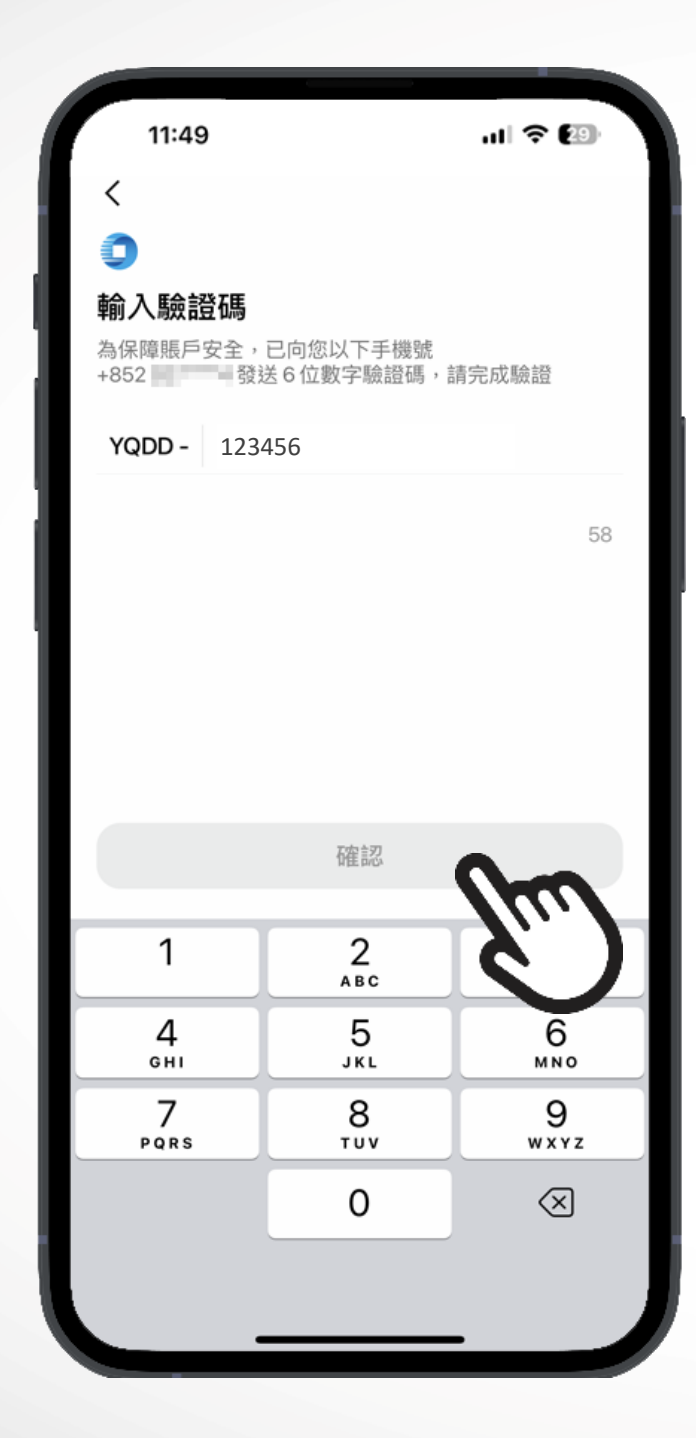

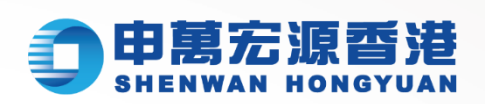

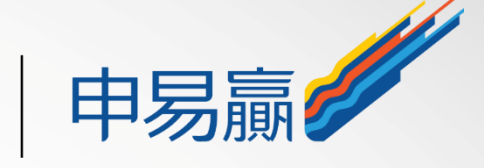

#### 交易頁面 ※輸入登入賬戶 + 交易密碼, 點擊"登錄" ※雙重身份驗證, 請輸入一次性密碼, 點擊"確認"開始交易

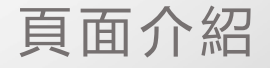

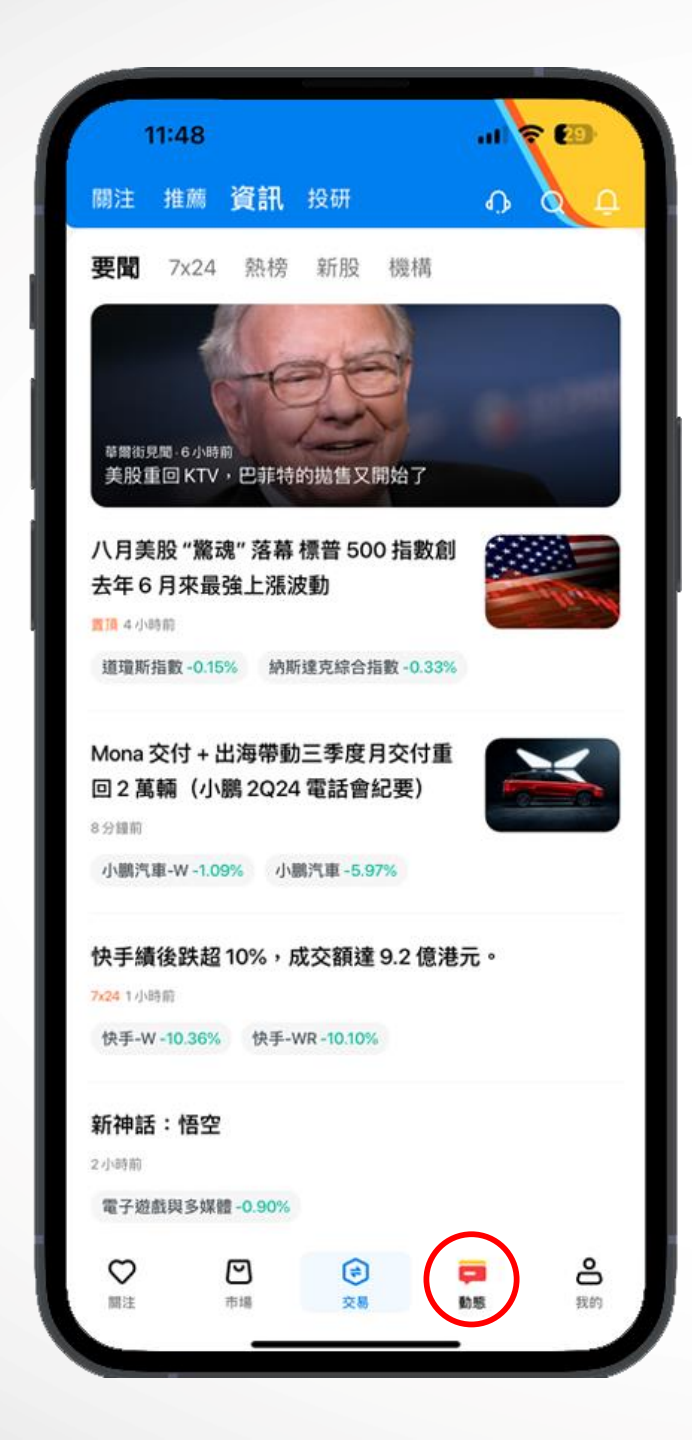

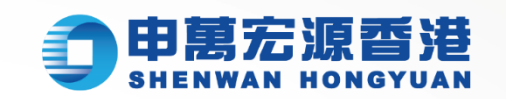

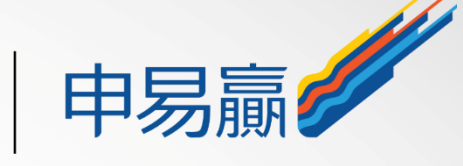

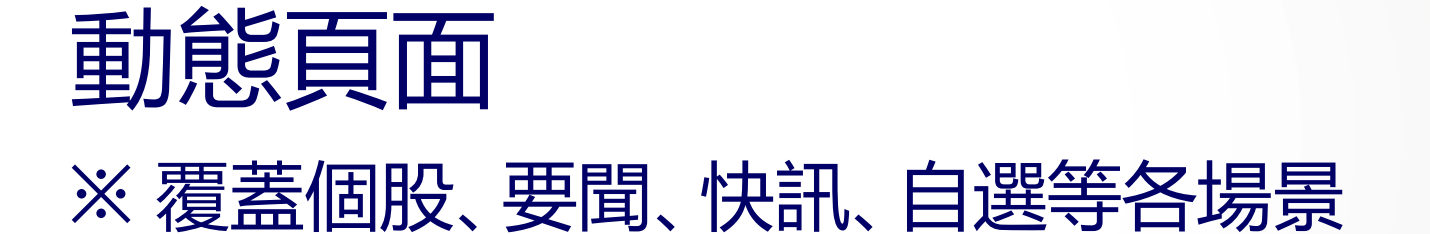

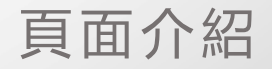

| 11:4                                | 18                               |         | н.<br>В Ф      | 0<br>2    |
|-------------------------------------|----------------------------------|---------|----------------|-----------|
| 1                                   | <b>新用戶_</b><br>登錄ID:<br>4關注   0關 | 注者 0 收藏 |                | 主頁 >      |
|                                     | 【 <mark>/</mark><br>我的行情         |         | 我的卡            | 券         |
| C                                   | ) 活動中心<br>參與贏獎品                  |         | 2 獎勵記<br>獎勵發放記 | <b>}錄</b> |
| <ul><li>小 幫助</li><li>○ 設置</li></ul> | 的與客服                             | fus     | )              | ><br>>    |
|                                     |                                  |         |                |           |
|                                     |                                  |         |                |           |
|                                     |                                  |         |                |           |
|                                     | ア                                |         | <b>F</b>       |           |

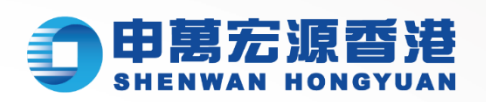

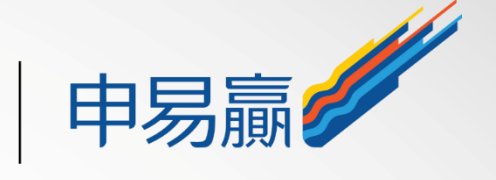

# 我的頁面 ※提供賬戶相關服務,包括個性化設置、 活動中心等等 ※尋找客服請點擊"幫助與客服"

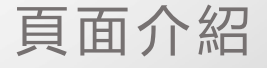

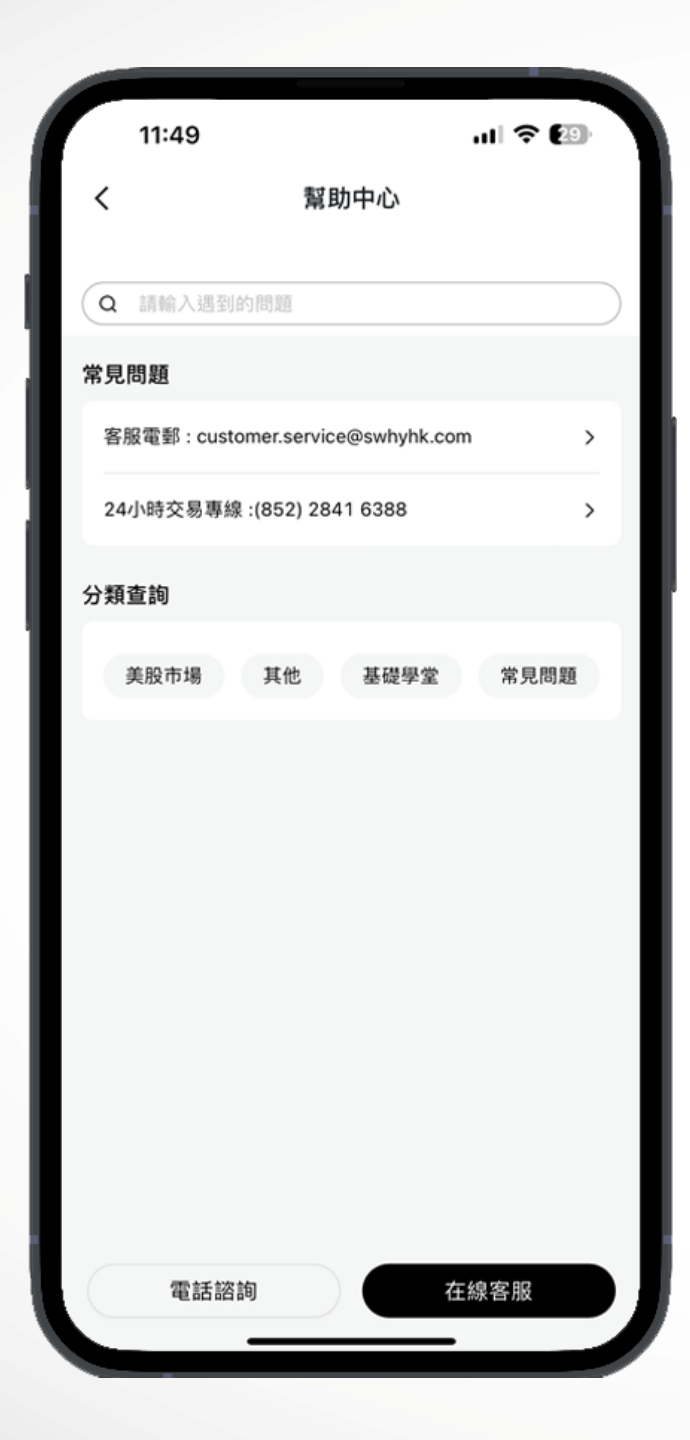

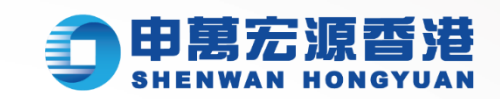

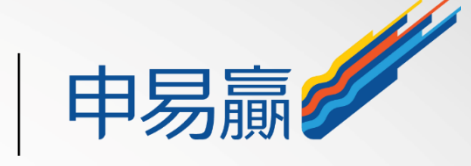

尋找客服
1) 在線客服
2) 電話諮詢:
香港熱線: (852) 2250 8288
免費熱線: 400-120-0363

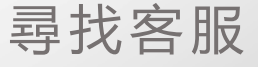

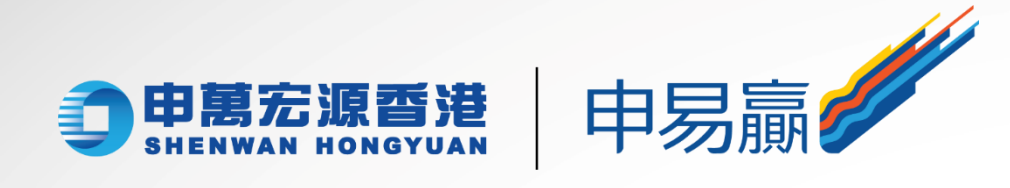

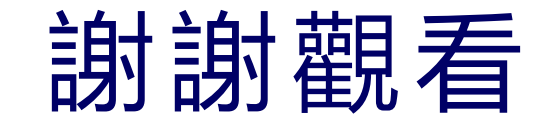

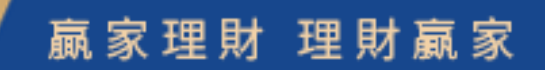